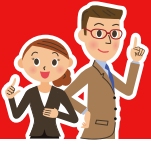

## サンプル画面(WEB受講マイページ アカウント編集)

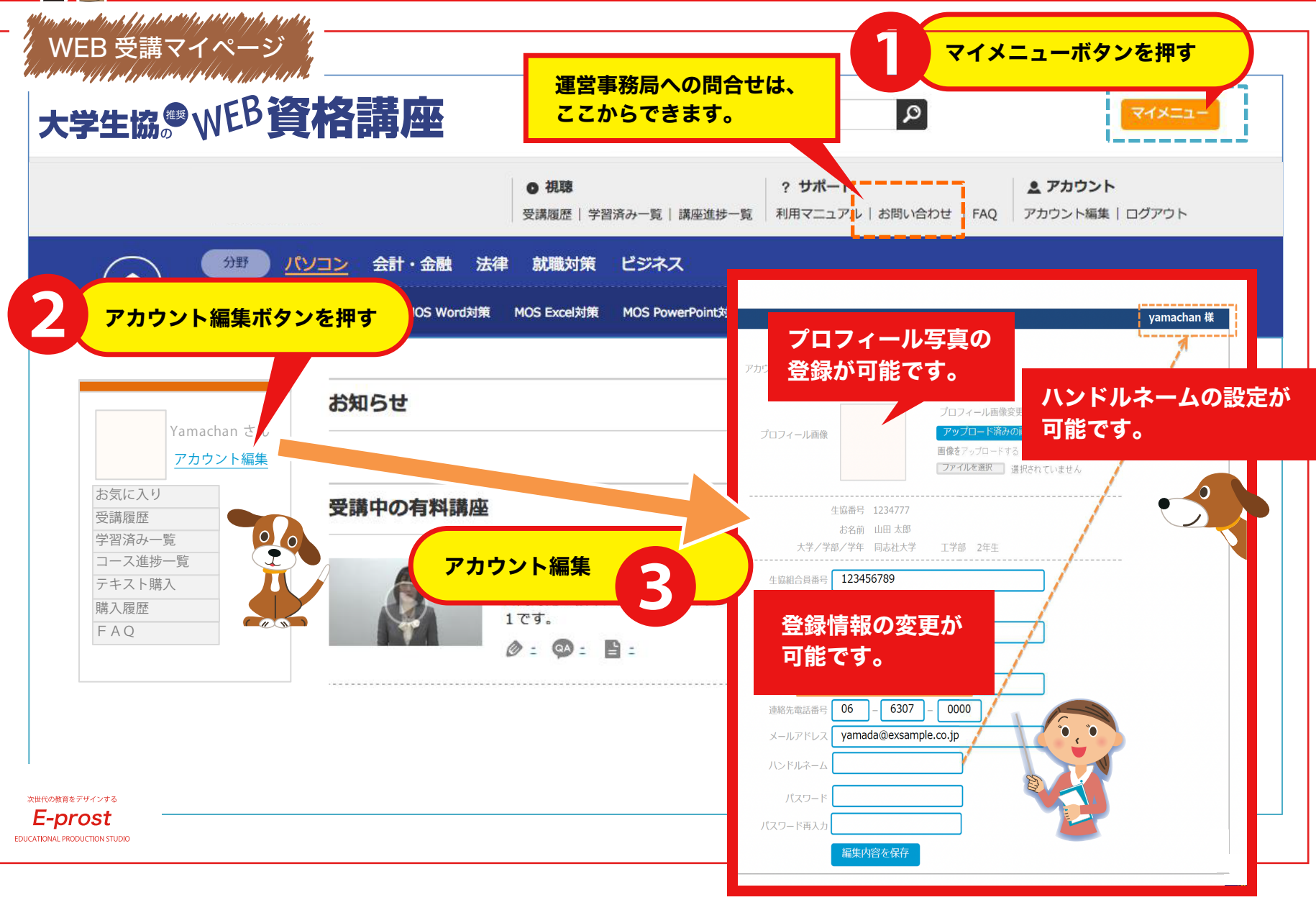